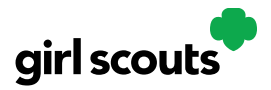

### **Troop Dashboard**

Your Digital Cookie Dashboard has information that helps you support your Girl Scouts and their parents in their digital cookie sales.

All appointed Troop Leaders and Cookie Volunteers for the troop should have access to this Dashboard when they login to Digital Cookie.

There may be up to five tabs on your Troop Leader dashboard.

| girl scouts |           |        |          | My Account      | E Log Out     |
|-------------|-----------|--------|----------|-----------------|---------------|
|             | Dashboard | Orders | My Troop | My Troop Orders | Booth Pick Up |
| Dashboard   |           |        |          |                 |               |

<u>Dashboard</u> <u>Orders</u> <u>My Troop</u> <u>My Troop Orders</u> <u>Booth Pick Up</u>

### Dashboard

The dashboard has six sections.

- 1. Troop Virtual Booth info
- 2. <u>Pending Virtual Booth Orders</u>
- 3. <u>Troop Rewards Deadline</u>
- 4. <u>Troop Online Sales and Marketing + Troop Goal Progress</u>
- 5. <u>Reports</u>

#### 1. Troop Virtual Booth Info

| Our Troop's Virtual Booth: Open for Business |                                                                                                   |  |  |  |  |  |
|----------------------------------------------|---------------------------------------------------------------------------------------------------|--|--|--|--|--|
| Status: Publis                               | shed Learn more                                                                                   |  |  |  |  |  |
| Troop Virtual<br>Booth Link:                 | https://DigitalCookie.GirlScouts.org/sc ()<br>out/troop12359-512?fpkp=1<br>Copy Link View QR Code |  |  |  |  |  |
| Click to view Tro                            | oop's Ship Only Link (1)                                                                          |  |  |  |  |  |
| Details: Zip: 8                              | 0219 Lead: Jennifer Campbell Edit                                                                 |  |  |  |  |  |

For more details about this section and setting up your Troop Cookie Link, please see the "Troop Virtual Booth Link" tip sheet.

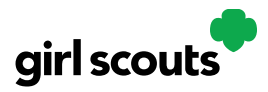

#### 2. Pending Virtual Booth Orders

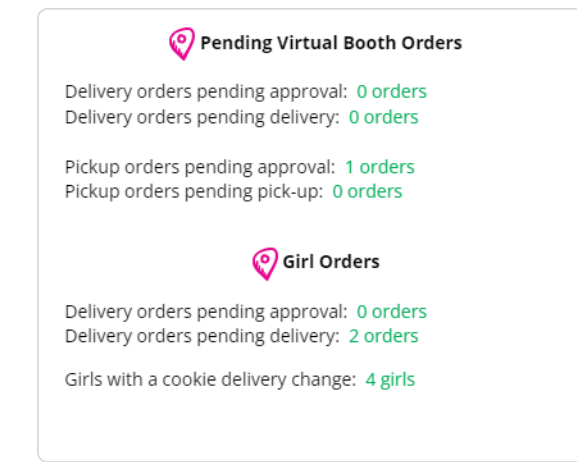

This section will let you know if your Virtual Booth Link OR any girls in your troop that have an order that needs to be approved.

It will also let you know if any parents have turned off a cookie variety or in-person delivery in their site. For details on that function for parents, view the "My Cookies-Delivery Settings" tip sheet.

#### 3. Troop Rewards Deadline

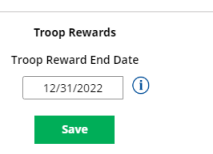

If you have a need for your girls/parents to submit their rewards choices to you earlier than what the council has set, you can change this date.

#### A. Croop Online Sales and Marketing Trop Sales 293 sold / 0 trop goal not set 293 sold / 0 trop goal not set 2015 sold online, 278 sold offline Trop's Virtual Booth Sales Cookie Goal 100 CONGRATULATIONS! Surgeacher Guorgenset 0 Shipped / 0 Dehrey? / 2 In Hand / 43 Donated (2 Shipped / 0 Dehrey? / 2 In Hand / 43 Donated

These two sections will show you the sales for the girls in your troop at a glance. It's a great way to make sure they are actively participating in reaching their customers.

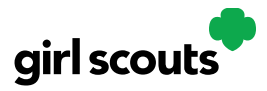

#### 5. Reports

You have four reports to view that can help you manage your girl's Digital Cookie activity.

- "All Order Data" will show you details on every order for every girl.
- "Initial Order" (If applicable) will show you the initial paper order card entry by the parents to allow you to easily enter their orders into eBudde.
- "Cookie Badges" will let you know if girls are completing any of the Cookie Business badges and/or the Family Entrepreneur Pins. Encourage them to complet these with their families to increase their cookie program learnings!
- Rewards Selection will be helpful if your council enabled girls to select their rewards in Digital Cookie. You simply pull this report and transfer their choices to eBudde without need to track down each choice for each girl in the troop.

Reports: Troop 12359

| ٥N    | All Order Data    | For each girl see full order details including varieties, delivery type, etc. | Get Report |
|-------|-------------------|-------------------------------------------------------------------------------|------------|
| ŕ     | Initial Order     | 8/24/22 Parent's due date<br>8/24/22 Troop due date                           | Get Report |
| (;;;) | Cookie Badges     | See the steps girls completed for their cookie badges and entrepreneur pin.   | Get Report |
| Ē     | Rewards Selection | See which rewards girls have selected to enter in your baker software.        | Get Report |

#### Orders

If this tab is greyed out, this functionality is not currently offered by your council. Please contact your council if you need to refund an order.

If the tab is available to you, you will see the information you need to look up order details for any order in your troop. You can then refund an order if necessary. For more information, please see the "Troop Refunds" tip sheet.

|                   | Orders                             |   |            |                      |             |              |                      |
|-------------------|------------------------------------|---|------------|----------------------|-------------|--------------|----------------------|
| Search for        | Orders                             | i |            | Customer Information | Girl/Parent |              | Organization         |
| Order #           |                                    |   | First Name | Girl First f         | ame         | Council Name | Colorado             |
| Date Range        | to                                 |   | Last Name  | Girl Last !          | ame         | Council Code | 512                  |
| Order Status      | Choose an option                   | W | Phone      | GSU                  | 5A ID       | SU Name      | UAT 16#8799500948001 |
| Payment<br>Status | Choose an option                   | W | Email      | Site                 | URL         | SU ID        | 1016                 |
|                   |                                    |   |            | Parent               | mail        | Troop #      | 12359                |
| Orders Pending    | Vrders Pending Validation See List |   |            |                      |             |              |                      |

### My Troop

Use this tab to see many sale details for each girl in the troop.

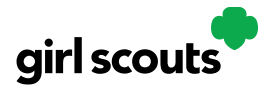

|                          |                         | Dashboar          | d My Troop         |               |                     |
|--------------------------|-------------------------|-------------------|--------------------|---------------|---------------------|
|                          |                         |                   |                    | 1.            |                     |
|                          |                         | a farmer          | Select a Role      | Troop 12359 o | f Service Unit 1016 |
| 1.000                    |                         |                   | 1                  | 8             |                     |
|                          |                         | Тирон             | 12250              |               |                     |
|                          |                         | 1100              | 12559              |               |                     |
| Troop Cookie Sale        | 5                       | Troop g           | oal not set        | Quick Links   |                     |
| Last Updated: 11/20/20 9 | :45 F                   | 266 sold / 0 t    | roop goal not set  | Initial Orde  | r Report            |
|                          | 2                       | 83 sold online    | • 183 sold offline | 3 he troo     | s set in eBudde     |
| GIRL NAME                | PACKAGES<br>SOLD / GOAL |                   | ORDERS TO APPROVE  |               | -                   |
| Adrianna                 | <b>35</b> / 400         | Yes, Published    | 0 orders           | see details 🗸 |                     |
| Isabel                   | <b>90</b> / 300         | Yes, Published    | 0 orders           | see details 🐱 | Delivery change     |
| Georgia                  | <b>0</b> / 0            | No, Not Published | 0 orders           | see details 🐱 |                     |
| Sienna                   | 0 / 0                   | No, Not Published | 0 orders           | see details 🐱 |                     |
| Olivia                   | <b>0</b> / 0            | No, Not Published | 0 orders           | see details 🐱 |                     |
| Emily                    | <b>141</b> / 300        | Yes, Published    | 0 orders           | see details 🐱 | Delivery change     |
| Total: Girl sales        | 266 / 1000              |                   |                    |               |                     |
| _                        | _                       |                   |                    |               |                     |
| Troop 5                  | 0/0                     | No, Not Published | 0 orders           |               | Delivery change     |
| Total: Au agusa          | 266 / 1000              |                   |                    |               |                     |

1. Troop Goal

This pulls the troop goal set in eBudde and measures the troop's progress towards that goal. If the goal has not been set yet, it shows total troop's sales to date.

2. Cookie Site

If the girl's site is published, click on the link to be taken to her customer facing site. If it shows as Not Published, offer to help the girl and her family to help her get started and seeing sales roll in.

3. Orders to Approve

If your council has In-Person Delivery available you can see details on what orders the parent needs to approve and what cookies they may need to fulfill orders.

4. See Details/Delivery Change

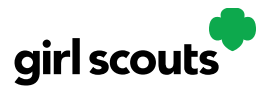

Clicking "See Details" will bring up details on the girl, her orders, her email marketing to customers and if her parent has turned off delivery or any varieties (if available in your council).

| GIRL NAME                                                     | PACKAGES<br>SOLD / GOAL         | COOKIE SITE                                | ORDERS TO APPROVE                                                           |                                          |
|---------------------------------------------------------------|---------------------------------|--------------------------------------------|-----------------------------------------------------------------------------|------------------------------------------|
| Adrianna                                                      | <b>35</b> / 400                 | Yes, Published                             | 0 orders                                                                    | see details 🐱                            |
| Isabel                                                        | <b>90</b> / 300                 | Yes, Published                             | 0 orders                                                                    | see details  A Delivery change           |
| COOKIES SOLD<br>Online: 23<br>Offline: 67<br>Total: <b>90</b> | PARENT<br>Jessica G<br>dctest51 | / GUARDIAN<br>sarcia<br>2-1@girlscouts.org | DELIVERY SETTINGS<br>Girl Scout delivery: Inactive<br>Cookie varieties: Off | CUSTOMERS EMAILED<br>Marketing emails: 0 |

5. If your troop link has been published you will see what the goal is for the Troop ##### "girl", you can click the link to go to the troop site and you can see any sales that have come in for the troop link.

### **My Troop Orders**

For details on the Delivered orders section, view the Girl Delivery tip sheet. For details on the Pick Up orders section, view the Troop Pick Up orders tip sheet.

| Keep track of w                | Good Busin<br>hat's been orden | eSS<br>ed, when it's  | approved, a                                  | nd when it's delivered.          |                      |                      |
|--------------------------------|--------------------------------|-----------------------|----------------------------------------------|----------------------------------|----------------------|----------------------|
| 0 Orders to<br>Click on a name | to see all the de              | or delive             | <b>ry in per</b><br>he order. Th             | son<br>en "Approve" or "Decline" | the order.           |                      |
| Order #                        | Cookie Pkgs                    | Paid by E             | Deliver to                                   | Delivery Address                 | Order Date           | Days left to Approve |
| There are no or                | ders to approve                | at this time.         |                                              |                                  |                      |                      |
|                                |                                |                       |                                              |                                  |                      | Need Help            |
|                                |                                |                       |                                              |                                  |                      |                      |
| 1 Orders to<br>Click on a name | o deliver<br>to mark when the  | ne cookies w          | ere delivered                                | 1. (Ì)                           |                      |                      |
| Caless all                     | Order Deliver                  | ed Export             | t Orders                                     |                                  |                      | Show 5 Items $\sim$  |
|                                |                                |                       |                                              | Balline Address                  |                      | Initial Onders C     |
| Order #                        | Cookie Pkgs                    | Deliver               | to                                           | Delivery Address                 | Order Date           | initial Order        |
| Order #                        | Cookie Pkgs                    | Deliver<br>Jasmine ga | to<br>arcia 16021                            | Kepner Dr, Anchorage, AK         | 10/20/2021           | initial Order        |
| Order #                        | Cookie Pkgs                    | Deliver<br>Jasmine ga | to<br>arcia 1602                             | Kepner Dr, Anchorage, AK         | 10/20/2021           | initial Order        |
| Order #                        | Cookie Pkgs<br>2 2             | Deliver<br>Jasmine ge | to<br>arcia 1602                             | Kepner Dr, Anchorage, AK         | 10/20/2021           | initial Order        |
| Order #                        | Cookie Pkgs<br>2 2             | Deliver<br>Jasmine ga | to<br>arcia 16021                            | Kepner Dr, Anchorage, AK         | 10/20/2021           | inidai Order         |
| Order #                        | Cookie Pkgs<br>2 2<br>Dig      | Deliver<br>Jasmine ga | arcia 16021                                  | Kepner Dr, Anchorage, AK         | 10/20/2021           | initial Order        |
| Order #                        | Cookie Pkgs<br>2 2<br>Dig      | Jasmine ga            | <sup>to</sup><br>arcia 16021<br><b>OOKIE</b> | Kepner Dr, Anchorage, AK         | 10/20/2021<br>Pickup | initial Order        |
| Order #                        | Cookie Pkgs<br>2<br>2<br>Dig   | Jasmine ga            | <sup>to</sup><br>arcia 16021<br><b>OOKIE</b> | Kepner Dr, Anchorage, AK         | 10/20/2021           | initial Orber        |

### **Booth Pick Up**

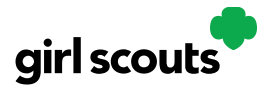

This is your Pick Up Order section. For details on this, please view the Troop Pick Up Orders Tip Sheet.

|                                     | Booth                               | Pick Up                           |                     |
|-------------------------------------|-------------------------------------|-----------------------------------|---------------------|
| ive customers an option to pick up  | cookies at a booth.                 |                                   | Virtual Booth Hel   |
|                                     |                                     |                                   |                     |
| dd pickup to an exist               | ng booth                            |                                   |                     |
| elect from your troop's cookie boot | hs, add a start and end date for cu | stomers to see the pickup option. |                     |
| 3 Available Booths                  |                                     |                                   |                     |
| Sort by:                            | Show                                |                                   |                     |
| Name                                | 6 items                             |                                   |                     |
|                                     |                                     |                                   |                     |
| Chautauqua Mall                     |                                     | Cub Duluth                        |                     |
| Fairmount Ave Lakewood NY,          | 11/25/2021                          | 615 West Central Entrance         | 12/30/2021          |
| 14750                               | 12:00 AM - 12:00 AM                 | Duluth MN, 55811                  | 12:00 AM - 12:00 AM |
| Add pick up                         | option                              |                                   | 2 <u>puon</u>       |
| Family Video N Main St Mish         |                                     | Food City - Pikeville             |                     |
| 5714 North Main Street              | 12/30/2021                          | 215 Cassidy Blvd Pikeville KY,    | 12/15/2021          |
| Mishawaka IN, 46545                 | 12:00 AM - 12:00 AM                 | 41501                             | 12:00 AM - 12:00 AM |
| Add pick up                         | option                              | Add pick up o                     | option              |
| Kroger - Bellevue                   |                                     | Kroger - Burlington               |                     |
| 53 Donnermeyer Drive                | 11/15/2021                          | 1751 Patrick Drive Burlington     | 12/20/2021          |
| Bellevue KY, 41073                  | 12:00 AM - 12:00 AM                 | KY, 41005                         | 12:00 AM - 12:00 AM |
| Add pick up                         | opuon                               | Add pick up c                     | puon                |